## 國科會「科研採購招標資訊公告專區」 操作說明

111.09.15

### 國科會「科研採購招標資訊公告專區」

### 公告專區建置目的

### 為加強科研採購資訊之可及性及透明性,國科會 於國科會網站設置公告專區供各學研機構自願性 登錄其科研採購招標資訊。

一、帳號申請

### 科研採購招標資訊公告刊登權限,建置於國科會「學術研發網」 各機關(構)帳號下,須先取得帳號:

| 01  | 國科會受補助單位                     | 02                | 非國科會受補助單位       |  |
|-----|------------------------------|-------------------|-----------------|--|
| 未具備 | 行政人員帳號者,請先至 <mark>本會學</mark> | 請先來               | 函向國科會申請機構帳號(申請  |  |
| 術研發 | 網<br>申請,選擇「受補助單位行政           | 表如附件),國科會審核通過後,再循 |                 |  |
| 人員線 | 上註冊」,送出後會由 貴機關               | 上開(一              | -)國科會受補助單位流程辦理。 |  |
| (構) | 機關帳號管理者進行帳號審核。               |                   |                 |  |

### 二、刊登公告(1/5)

#### 機構承辦人登入 「學術研發服務網」

🕋 🚠 🖂 እ 學術研發服務網 登出 🔜 功能選單 ⑥ 所有申辦作業 所有申辦作業 全部(40) 專題計畫(7) 博士後線上申辦項目(0) 查詢及下載 (4 國際合作(14) 與勵補助 (7) 延攬人才 (2) 產學合作 (2) 大專生 (1) 大學生線上申辦項目(0) 博士生/後 (2) 碩士生線上申辦項目(0) 博士生線上申辦項目(0) • 個人資料維護 國名訛誤態樣及建議處理方式(1) 1.學術活動 2.學術徵才 2 ▶ 3.研究人員著作目錄下載 2014/02/12 ▶ 4.科研採購招標資訊公告專區

「科研採購招標

資訊公告專區」

「所有申辦作業」

🗘 ТОР

図科會 醫私權宣告 | 版權宣告 | 資訊安全政策 | 図科會 / 電話:(02)2737-7992 / 傳真:(02)2737-7691 / 資訊客服專線:(02)2737-7592 上班時間:每週一到週五, 8:30 至 17:30 建議瀏覽解析度 1024 x 768

## 二、刊登公告(2/5)

#### 點選「科研採購招標資訊公告專區」連結後・顯示刊登規範

| 學術研發用                               | 服務網                                                                                                    | 合 🚠 🖾 🤋                                    |
|-------------------------------------|----------------------------------------------------------------------------------------------------|--------------------------------------------|
| 研發機構行政人                             | 人員                                                                                                    | ·<br>· · · · · · · · · · · · · · · · · · · |
|                                     | ☆ 現在位置 直亘>刊登規範                                                                                                    |                                            |
| 🛃 功能選單                              | ◎ 刊登規範                                                                                                    |                                            |
| <ul> <li>所有申辦作業</li> <li></li></ul> | 本網站提供辦理科研採購之公立學校、公立研究機關(構)、法人或團體所屬人員於線上刊登【科研採購招標資訊公告】功能,相關注意事項如下:                                                                                                    |                                            |
| ●個人資料雜護                             | <ul> <li>① 刊登內容僅限公立學校、公立研究機關(構)、法人或團體(以下簡稱刊登機關)所屬人員(以下簡稱公告刊登者)刊登有關科研採購招標公告之資訊。</li> <li>② 刊登訊息請勿違反我國法令規定,如違反「個人資料保護法」所規範個人資料蒐集、處理及利用之規定及「科學技術研究發展採購監督管理辦法」所規範涉利益衝突應行迴避之規定等。</li> <li>③ 為使用本網站所提供之服務,公告刊登者同意本會於蒐集目的範圍內,以合理方式利用刊登的個人資料,包括姓名、聯絡電話、傳真電話、電子郵件信箱及聯絡地址等。公告刊登者得向本網站請求停止蒐集、處理、利用或帳號刪除。但依法因執行之。</li> </ul> | 于職務或業務所必須者,本會得不依請求為                        |
|                                     | [] 請勿重複刊登訊息(相似或相同標題與內容),影響民眾使用權益。<br>[] 太命体理研究目前轉載之论訳即來或公,太對判然由燃進行任何提串與保險,利於機關或八牛利於老確提供詳審百確之论詞,並對利於由效自黨全责任。                                                                                                    |                                            |
|                                     | □ 并管理过去机态转载之良机成功 于于"行到过量的否定们在内身管关环型"行业物酶或公司过量有超速法并有具体之良机、亚到过量的否则尤其良在"<br>□ 利登機關或公告刊登者未經同意不可以本會名義宣傳所刊登內容,例:國科會網站科研採購招標等,易誤導民眾為本會之採購訊息。                                                                                                    |                                            |
|                                     | <ul> <li>為供網路使用者便利,本網站僅提供刊登機關或公告刊登者辦理科研採購之網頁資訊連結,對公告訊息使用人涉及該網頁內容之使用行為,本會不負責任。</li> <li>本會對於刊登機關或公告刊登者刊登內容,以形式審查刊登欄位是否完整,審核通過後始公開於本網站,審核不通過將運行刪除,審核時間配合本會辦公時間並於收到審核通知次工作日內完成(如邊特殊情況則不在此限),非辦公時間刊登之訊息<br/>機關或公告刊登者不得因本會之審核主張免責,仍應負相關法令之義務與責任。</li> </ul>                                                           | 見暫無法公開於網站,敬請及早作業。刊登                        |
|                                     | □我同意以上條款並進行下一步                                                                                                    |                                            |
|                                     | 同意 督不刊登                                                                                                    |                                            |

## 二、刊登公告(3/5)

### 點選同意後進入公告專區

| 學術研發服研發機構行政人! | 務網                                                                                                    |      |      |     |          |            | *    | َّہ 🔀 🚠<br>۱۳ |
|---------------|----------------------------------------------------------------------------------------------------|------|------|-----|----------|------------|------|---------------|
| <b>1</b> 功能選單 | ☆ 現在位置 首頁>公告專區     ③     公告專區                                                                                                    |      |      |     |          |            |      |               |
| • 所有申辦作業      | 新增 新增 11 11 1 |      |      |     |          |            |      |               |
| • 個人資料維護      | 序號                                                                                                    | 標案名稱 | 採購性質 | 承辦人 | 連絡電話     | 發佈日期       | 審核狀態 | 修改删除          |
|               | 1                                                                                                    | 測試   | 財物類  | 測試一 | 27370000 | 111年09月15日 | 審核中  | <b>N</b>      |

共1筆資料 | 第 1/1 頁 | 跳到第 1 ✔ 頁 毎頁顯示 10 ✔ 筆

🗘 ТОР

國科會 隱私權宣告 | 版權宣告 | 資訊安全政策 |
 國科會 / 電話:(02)2737-7992 / 傳真:(02)2737-7691 / 資訊客服專線:(02)2737-7592
 上班時間:每週一到週五,8:30 至 17:30 建議瀏覽解析度 1024 x 768

二、刊登公告(4/5)

#### 點選「新增」進入新增畫面

| 學術研發服    | <b>释</b> 網            |                |    |             | ☆ # ⊠ :               |
|----------|-----------------------|----------------|----|-------------|-----------------------|
| 研發機構行政人  |                       |                |    |             | <br>▲                 |
|          |                       |                |    |             |                       |
| 🗟 功能選單   | ◎ 公告專區                |                |    |             |                       |
| • 所有申辦作業 | * 標案名稱                |                |    |             |                       |
| • 個人資料維護 | * 刊登機關(構)<br>招標公告網址   | 點選標題後直接連結至相關網址 |    |             |                       |
|          | * 採購性質                | 財物類 🗸          |    |             |                       |
|          | * 刊登機關(構)             |                |    |             |                       |
|          | * 承辦人                 |                |    |             |                       |
|          | * 連絡電話                |                |    |             |                       |
|          | 傳真電話                  |                |    |             |                       |
|          | * 電子郵件                |                |    |             |                       |
|          | 聯絡地址                  |                |    |             |                       |
|          | * 上線日期                | 111/09/15      |    |             |                       |
|          | * 下線日期                | 111/10/14 25   |    |             |                       |
|          | * 採購經費來源              |                |    |             |                       |
|          | * 刊登機關(構)<br>科研採購作業規範 | 檔案             | 說明 | (只允許上傳pdf,」 | 其餘檔案格式請請改以網址連結提供)上傳檔案 |
|          |                       | 1              |    |             |                       |

確定 清除

🗘 ТОР

図科會 隱私權宣告 | 版權宣告 | 資訊安全政策 | 図科會 / 電話:(02)2737-7992 / 傳真:(02)2737-7691 / 資訊客服專線:(02)2737-7592 上班時間:每週一到週五, 8:30 至 17:30 建議瀏覽解析度 1024 x 768

二、刊登公告(5/5)

### 點選「上傳檔案」上傳「刊登機關(構)科研採購作業規範」(限PDF)

| 若沒有上傳附件・フ                                                                                                    | 5允許儲存 2                                                                                               |
|----------------------------------------------------------------------------------------------------|----------------------------------------------------------------------------------------------------|
| 醫術研究服務網                                                                                                    | gle Chrome – 🗆 ×                                                                                      |
| <ul> <li>今 101 007 5支 が区 4方 101</li> <li>● arspb.nstc.gov</li> <li>研 發機構行 政人員</li> <li>● 上傳附件</li> <li>● 小府有申辦作業</li> <li>● 個人資料維護</li> </ul> | tw/NSCWeb/wSite/researcherweb/UploadOrgActivityFile,pp<br>文 在 「 本 の の の の の の の の の の の の の の の の の の |
| * 採購                                                                                                    | <u>▲</u> 費 財物類 ✓                                                                                      |
| * 刊登機關(                                                                                                    | Å)                                                                                                    |
| * 承                                                                                                    |                                                                                                    |
| * 連絡                                                                                                    |                                                                                                    |
| 傳真                                                                                                    |                                                                                                    |
| * 電子                                                                                                    |                                                                                                    |
| * F29                                                                                                    |                                                                                                    |
| * 下線                                                                                                    |                                                                                                    |
| * 採購經費                                                                                                    |                                                                                                    |
| * 刊登機關(<br>科研採購作業                                                                                                    | k)<br>期 協案 説明 (只允許上傳pdf,其餘檔案格式請請改以網址連結提供)上傳檔案                                                         |

🔂 TOP

### 三、修改、刪除公告(1/4)

「所有申辦作業」

#### 機構承辦人登入 「學術研發服務網」

🕋 🚠 🖂 እ 學術研發服務網 機構行政人 登出 ☆ 現在位置 首頁>所有申辦作業 🖥 功能選單 ⑥ 所有申辦作業 所有申辦作業 查詢及下載 (4 全部 (40) 專題計畫 (7) 國際合作(14) 與勵補助 (7) 延攬人才 (2) 產學合作 (2) 大專生 (1) 大學生線上申辦項目(0) 博士生/後 (2) 碩士生線上申辦項目(0) 博士生線上申辦項目(0) 博士後線上申辦項目(0) • 個人資料維護 國名訛誤態樣及建議處理方式(1) 1.學術活動 2.學術徵才 2 ▶ 3.研究人員著作目錄下載 2014/02/12 ▶ 4.科研採購招標資訊公告專區

「科研採購招標

資訊公告專區」

☆ TOP

図科會 
54.44宣告 | 版權宣告 | 資訊安全政策 |
54.44宣告 | 資訊安全政策 |
55.45[102]2737-7992 / 傳真:(02)2737-7691 / 資訊客服專錄:(02)2737-7592
上班時間:每週一到週五, 8:30 至 17:30 建議瀏覽解析度 1024 x 768

### 三、修改、刪除公告(2/4)

#### 可點選列表上的修改、刪除按鈕進行內容修改或公告刪除

| 學術研發服         | 務網                                                |                   |      |     |          |            | Â       | h  | 3 N       |
|---------------|---------------------------------------------------|-------------------|------|-----|----------|------------|---------|----|-----------|
| 研發機構行政人       | Ę                                                 |                   |      |     |          |            | <u></u> |    | 登出        |
|               | 🕋 現在位置                                            | <u>首頁&gt;公告專風</u> |      |     |          |            |         |    |           |
| <b>副</b> 功能選單 |                                                   |                   |      |     |          |            |         |    |           |
| • 所有申辦作業      | 新増 新増 1/1 頁   跳到第 1/1 頁   跳到第 1 ✔ 頁 每頁顯示 10 ✔ ] 筆 |                   |      |     |          |            |         |    |           |
| • 個人資料維護      | 序號                                                | 標案名稱              | 採購性質 | 承辦人 | 連絡電話     | 發佈日期       | 審核狀態    | 修改 | 删除        |
|               | 1                                                 | 測試                | 財物類  | 測試一 | 27370000 | 111年09月15日 | 審核中     | N  | $\otimes$ |

| 共1筆資料 | 第 1/1 頁 | 跳到第 1 ♥ 頁 毎頁顯示 10 ♥ 筆

🗘 ТОР

図科會 隱私權宣告 | 版權宣告 | 資訊安全政策 | 図科會 / 電話:(02)2737-7992 / 傳真:(02)2737-7691 / 資訊客服專線:(02)2737-7592 上班時間:每週一到週五, 8:30 至 17:30 建議瀏覽解析度 1024 x 768

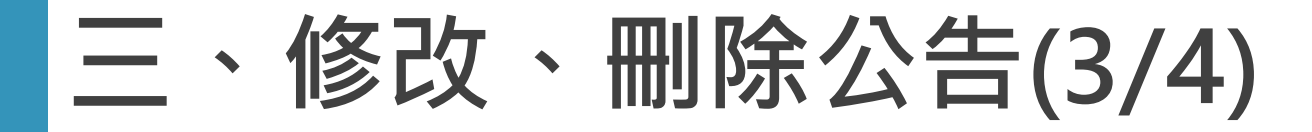

#### 進入公告進行修改內容,再按確定送出

| 學術研發服 研發機構行政人 | 務網                          |                                         | A 🕆 🖂 🔊                      |
|---------------|-----------------------------|-----------------------------------------|------------------------------|
|               | 希 現在位置 <u>首頁&gt;公告專區</u>    |                                         | <u>E</u>                     |
| <b>表</b> 功能選單 | ◎ 公告專區                      |                                         |                              |
| • 所有申辦作業      | * 標案名稱                      | 》)则試                                    |                              |
| ● 個人資料維護      | * <u>刊登機關</u> (構)<br>招標公告網址 | www.nstc.gov.tw<br>計工業選標題後直接連結至相關網址     |                              |
|               | * 採購性質                      | Ⅰ 財物類 ✓                                 |                              |
|               | * 刊登機關(構)                   | 测試                                      |                              |
|               | * 承辦人                       | )測試                                     |                              |
|               | * 連絡電話                      | f 27370000                              |                              |
|               | 傳真電話                        |                                         |                              |
|               | * 電子郵件                      | nstc123@nstc.gov.tw                     |                              |
|               | 聯絡地址                        |                                         |                              |
|               | * 上線日期                      | 111/09/15 2                             |                              |
|               | * 下線日期                      | i <u>111/10/14</u>                      |                              |
|               | * 採購經費來源                    |                                         |                              |
|               | ★ 刊登機關(構)<br>科研採購作業規範       | 檔案         說明         (只允許上傳pdf,其餘檔案格式請 | <mark>請改以網址連結提供)</mark> 上傳檔案 |
|               |                             | 110930 國科會科研採購招: 刪除檔案                   |                              |

確定 清除

🔂 ТОР

三、修改、刪除公告(4/4)

#### 出現更新成功提示畫面

arspb.nstc.gov.tw/NSCWeb/modules/ORG/uploadOrgPurchase.do

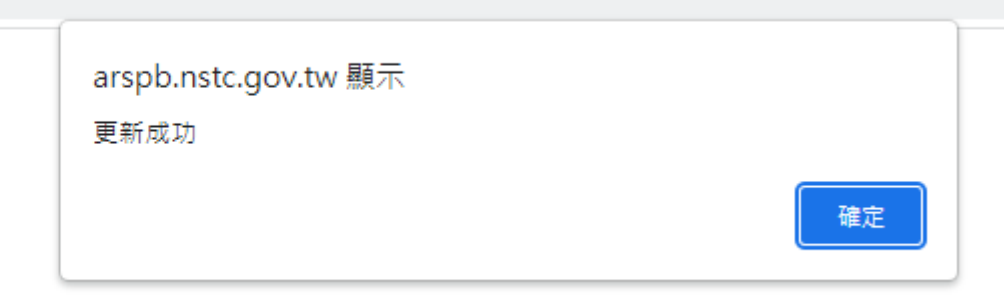

## 四、查詢所有刊登中公告(1/2)

#### 機構承辦人登入 學術研發服務網」

### 「科研採購招標資訊公告」 學術研發服務網

#### 研發機構行政人員 🔆 😽 待辦事項

🔜 功能選單 • 所有申辦作業

• 個人資料維護

待處理計畫資料 目前無待辦案件

整

論文推薦

>學術活動

(新)

🔄 最近使用之申辦作業

▶科研採購招標資訊公告專區

▶科技研發成果資訊系統(STRIKE)

▶博士後研究人員學術研究獎(新版)

▶補助大專校院研究獎勵清冊下載

》補助大專校院研究獎勵報告繳交

▶專題計畫線上變更申請

>國內專家學者出席國際會議線上申請彙

> 國科會年度十大科學研究之破壞性創新

#### 🔄 個人常用之申辦作業

▶科研採購招標資訊公告專區 ▶科技研發成果資訊系統(STRIKE) >國內專家學者出席國際會議線上申請彙 整 》國科會年度十大科學研究之破壞性創新 論文推薦 ▶博士後研究人員學術研究獎(新版) ▶補助大專校院研究換勵清冊下載

\_\_\_\_

更多訊息

- ▶專題計畫線上變更申請
- 學術活動 ▶補助大專校院研究獎勵報告繳交 ▶邀請國際科技人士短期訪問機關彙整

▶邀請國際科技人士短期訪問機關彙整 (新)

點選更多訊息

💣 🚠 🖂 እ

登出

》2022王夢鷗教授學術講 座:黃景進教 》【研討會】台灣化學工程

學會69週年年 Final Extension un...

■更多訊息 ■刊登公告

#### ₩ 求才訊息

四學術活動

▶ 臺大工商管理學系誠徵師 資 (Depar... > 蒸濟大學實驗動物中心技 土 (獣醫師) Global Talent Recr.

■更多訊息 ■刊登公告

■) 科研採購招標資訊公 告 》EK-U1-ZCU208-V1-G可 ▶ 彰化外海風場海纜埋深位 置監測 ▶ 111-A2-004分層地下水觀

■更多訊息 ■刊登公告

測井.

### 四、查詢所有刊登中公告(2/2)

#### 帶出目前已審核通過且仍在時效內的公告資訊

| 學術研發服<br>研發機構行政人 | <b>员務網</b> |                 |      | 1                        | · · · · · · · · · · · · · · · · · · · |
|------------------|------------|-----------------|------|--------------------------|---------------------------------------|
|                  | 😭 現在位置     | 首頁>科研採購招標資訊公告專風 |      |                          |                                       |
| 🛃 功能選單           | 💿 科研拶      | 購招標資訊公告專區       |      |                          |                                       |
| • 所有申辦作業         |            |                 |      | 共4筆資料│第 1/1 頁│ 跳到第 1 ✔ 頁 | 毎頁顯示 10 🗸 筆                           |
| ● 個人資料維護         | 序號         | 標案名稱            | 採購性質 | 刊登機關(構)                  | 發佈日期                                  |
|                  | 1          | 測試一             | 財物類  | 測試一                      | 111年09月14日                            |
|                  | 2          | 測試二             | 勞務類  | 測試二                      | 111年09月12日                            |
|                  | 3          | 測試三             | 勞務類  | 測試三                      | 111年09月07日                            |
|                  | 4          | 測試四             | 財物類  | 測試四                      | 111年09月02日                            |

共4筆資料 | 第 1/1 頁 | 跳到第 1 ♥ 頁 毎頁顯示 10 ♥ 筆

🗘 ТОР

國科會 隱私權宣告 | 版權宣告 | 資訊安全政策 |
 國科會 / 電話:(02)2737-7992 / 傳真:(02)2737-7691 / 資訊客服專線:(02)2737-7592
 上班時間:每週一到週五,8:30 至 17:30 建議瀏覽解析度 1024 x 768

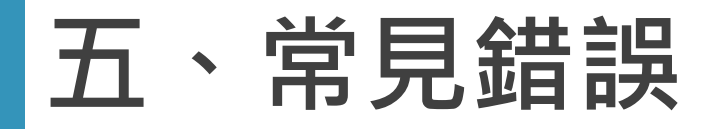

### 01 招標公告網址錯誤

### 02 招標公告網址沒有直接連結到該標案網頁

### 03 缺少「刊登機關(構)科研採購作業規範」PDF檔

# 謝謝聆聽